# 操作手册

## 权限管理

### 一.怎样设置机构(部门)、岗位?

#### 1.1创建机构(部门)

本模块主要用于管理商铺内所有的机构信息,机构类型有公司、部门和小组。机构之间可以存在上下级关系,在商铺内添加员工时,机构是必备的一个字段。

| 商铺管理平台         | <b>Ⅱ</b> 首页        | 请输入搜索内容   |          |                            |                         |
|----------------|--------------------|-----------|----------|----------------------------|-------------------------|
| ○ 商辅概况         | 首页 机构管理 ×          | 商辅概况 基础信息 | 角色管理 导航栏 | 欢迎页面                       | 更多 🗸                    |
| ⓒ 商辅管理 ^       | 机构管理               |           |          |                            |                         |
| ■ 基础信息         | 10.5555            | -15       | <b>.</b> | 初始会巧 - 相均合巧                |                         |
| <u>2</u> 。机构管理 | <b>むけ</b> 空音和に<br> | 所現也       |          | がい今王秋、「から王林                |                         |
|                | +新增 會删             | Refe      |          |                            |                         |
| 💬 岗位管理         | # 机构:              | 名称 所属租户   | 机构全称     | 机构类型                       | 非序 操作                   |
| ©、小程序管理        | □ 1 × 1            | 急部 畅游拉萨   | 总部       | 公司                         | 0 ◎ 查看 《 编辑 直 删除 ⊙ 新增子项 |
| 88 商品管理 · ·    | 2                  | 商务部 畅游拉萨  | 商务部      | 間<br>日<br>日<br>日<br>日<br>日 | 2 ② 查看 《 编辑 面 删除 ③ 新增子项 |
| 戶 资源交易         |                    |           |          |                            |                         |
| 商舗装修           |                    |           |          |                            |                         |
| A. 用户管理        |                    |           |          |                            |                         |

1.进入商铺管理—机构管理,点击"+新增"按钮,出现新增机构(部门)弹窗。

2.根据字段输入对应的值,即可完成一个机构(部门)的创建。

机构的名称:机构的名称

机构全称:机构的全称

选择所属租户: 直接选择系统预设好的租户即可

机构类型:可选择公司、部门、小组

3.如果想在某个机构(部门)下创建子机构(部门),可以在列表中直接选择该机构(部门),点击"+新增子项", 输入对应的值即可。

#### 1.2创建岗位

本模块主要用于管理商铺内所有的岗位信息,在商铺内添加员工时,岗位也是必备的一个字段。

| 商铺管理平台                                      | ≡  |      | 首页        | 请输入搜索内容 |               |             |         |        | ~   |             | •            |
|---------------------------------------------|----|------|-----------|---------|---------------|-------------|---------|--------|-----|-------------|--------------|
| ○ 商辅概況                                      | 首员 | ĩ t  | 机构管理      | 商铺概况    | 基础信息 角色       | 管理 导航栏      | 欢迎页面    | 岗位管理 × |     |             | 更多 ~         |
| ☐ 商辅管理 ^                                    | 岗  | 位管3  | 理         |         |               |             |         |        |     |             |              |
| ⊒ 基础信息                                      |    | 化尿田  | <b>d.</b> |         | 告信夕梦, 告/      | $5\phi$ $p$ |         |        |     |             |              |
| <u> 2</u> 机构管理                              |    | 川湖田  | T: HTIR   |         | ×1112-白小、 ×11 |             | U HE SE |        |     |             |              |
| A. 人员管理                                     | L  | + 新增 | ÷ #       | 除       |               |             |         |        |     | (a) (≢) (a) | $\mathbf{D}$ |
| ☞ 岗位管理                                      |    |      | # 所属      | 租户      | 岗位类型          | 岗位编号        | 岗位名称    | 岗位排序   |     | 操作          |              |
| <ul> <li>心 小程序管理</li> </ul>                 | -  |      | 1 畅游      | 拉萨      | 中层            | 002         | 核销员     | 2      | 0 1 | 看 么编辑 自删除   |              |
| 88 商品管理 🛛 🗸 🗸                               |    |      | 2 畅游      | 拉萨      | 商层            | 1001        | 老板      | 0      | 0 1 | 看 2 编辑 💼 删除 |              |
| P 资源交易                                      |    |      | 3 畅游      | 拉萨      | 商层            | 001         | 主管      | 0      | 0 1 | 看 2 编辑 🖮 删除 |              |
| ⑦ 商铺装修 >>>>>>>>>>>>>>>>>>>>>>>>>>>>>>>>>>>> |    |      | 4 畅游      | 拉萨      | 中层            | 10          | 营业部     | 0      | 0 1 | 看 《编辑 會 删除  |              |
| <u>3</u> .用户管理 ~                            |    |      |           |         |               |             |         |        |     |             |              |
| ○ 短信管理 ~                                    |    |      |           |         |               |             |         |        |     |             |              |

1.进入商铺管理—岗位管理,点击"+新增"按钮,出现新增岗位弹窗。输入该岗位对应的信息即可完成岗位的创建。

岗位名称:岗位的名称

选择所属租户: 直接选择系统预设好的租户即可

选择岗位类型: 高层、中层、基层、其他, 根据岗位情况选择

岗位编号: 输入岗位编号

### 二.怎样创建角色并配置菜单访问权限?

#### 2.1创建角色

本模块用于管控商铺内所有人员的角色信息。不同的角色可以访问的菜单权限也不同,且一个人员允许同时拥有多个角色,菜单访问权限是角色权限之和。

| 商铺管理           | 平台 | ≡   | ∎ 首页           | 请输入搜索内容     |            |            |      |      | ଫ o 🐉 🛞 v |
|----------------|----|-----|----------------|-------------|------------|------------|------|------|-----------|
| ○ 商辅概况         |    | 首页  | 角色管理           |             |            |            |      |      | 更多 ~      |
| 🖒 商辅管理         | ~  | 人员管 | 管理             |             |            |            |      |      |           |
| 88 商品管理        | ~  | 角色  | <b>百名称:</b> 角色 | 名称          | 所属租户: 所属租户 | ✓ 角色别名: 角倉 | 马别名  | Q搜索  | 自 清空      |
| ▶ 资源交易         |    | + # | 新增而            |             |            |            |      |      |           |
| 商舗装修           | ~  |     | # fi           | <b>当</b> 名称 | 所属租户       | 角色别名       | 角色排序 |      | 操作        |
| <u>3</u> 。用户管理 | ~  |     | 1 >            | 运营          | 畅游拉萨       | admin      | 2    | ◎ 查看 | ∠编辑 直删除   |
| ○ 短信管理         | ~  |     | 3 >            | 管理员         | 畅游拉萨       | admin      | 1    | ◎ 查看 | ∠ 编辑 直 删除 |
| 💬 消息管理         | ~  |     |                |             |            |            |      |      |           |
| ⊘ 防疫管理         | ~  |     |                |             |            |            |      |      |           |
| ∂ 权限管理         | ^  |     |                |             |            |            |      |      |           |
| ↓ 角色管理         |    |     |                |             |            |            |      |      |           |
| 🕒 订单中心         | ~  |     |                |             |            |            |      |      |           |

1.进入权限管理—角色管理,点击"+新增"按钮,出现新增角色弹窗,输入该角色对应的信息即可完成角色的创建。

角色名称:角色的名称

选择所属租户: 直接选择系统预设好的租户即可

选择上级角色: 当该角色存在上级角色时, 可在此处选择上级角色

角色排序值:排序值越大在列表中显示越靠前

### 2.2配置菜单访问权限

本模块用于对已经创建好的角色进行菜单权限控制。

| 商铺管理平台                                       | ➡ # 首页 青输入搜索内容                                  |                |
|----------------------------------------------|-------------------------------------------------|----------------|
| <b>〇</b> 商铺概況                                |                                                 | 更多 ~           |
| ◎ 商補管理 ×                                     | <b>人员管理</b>                                     |                |
| 器 商品管理 🛛 👋                                   | <b>海色名称</b>                                     | Q 搜索           |
| 尸 资源交易                                       | 菜单权限<br>+ 新規 0 新設 0 収現役                         |                |
| ⑥ 商辅装修                                       | ● 本述記述<br>● 市時税況<br>● 市時税況<br>● 新色各株<br>● 市時税況  | 操作             |
| 逸 用户管理 · · · · · · · · · · · · · · · · · · · | _ 元//元<br>図 1 > 送書 > 2 商品管理 2                   | ◎ 查看 ∠ 编辑 自 删除 |
| ○ 短信管理 ~                                     | □ 3 > 普通员 · · · · · · · · · · · · · · · · · · · | ◎ 查看 之编辑 會 删除  |
| ♥ 消息管理 > > > > > > > > > > > > > > > > > > > | <ul> <li>▶ □ 防疫管理</li> <li>▶ □ 消息管理</li> </ul>  |                |
| ⊘ 防疫管理 ~                                     | ▶ ☑ 用户管理<br>▶ □ 短信管理                            |                |
| ☆ 权限管理 ^                                     | <ul> <li>▶ 2 权限管理</li> <li>▶ 2 订单中心</li> </ul>  |                |
| A 角色管理                                       | <ul> <li>▶ ■ 合作管理</li> <li>▶ ◎ 日志管理</li> </ul>  |                |
| 订单中心 ~                                       |                                                 |                |
| \$ 合作管理 ~                                    | 取消 确定                                           |                |
| ⑦ 系统监控 ~                                     |                                                 |                |

1.在角色列表中勾选任意角色后,点击"权限配置"按钮,出现角色权限配置弹窗。

2.根据角色的性质,在菜单权限中对该角色需要访问的菜单进行勾选,即可实现权限控制。该角色登录后仅可访问 此处勾选的菜单。

### 三.怎样添加员工?

### 3.1添加员工

本模块主要用于对商铺的员工进行管理,默认只有管理员一个员工可以登录商铺后台,在此处添加员工之后,被添加的员工即可拥有账号和密码访问商铺管理后台。在添加员工之前,请先准备创建好对应的机构(部门)、岗位和角色。

| 商铺管理平          | 台 | ≡   | ▮ 首页  | 请输入搜索内      | 24   |          |            |                     |                | ~ |
|----------------|---|-----|-------|-------------|------|----------|------------|---------------------|----------------|---|
| 南鋪概況           |   | 首页  | 角色管   | 理 人员管理 ×    |      |          |            |                     | 更多 ~           |   |
| 🗟 商辅管理         | ^ | 人员  | 管理    |             |      |          |            |                     |                |   |
| 🖃 基础信息         |   |     |       |             |      |          |            |                     |                |   |
| J. 机构管理        |   | _   | 帐号:   | 请输入手机号      | Q 搜: | 糵        |            |                     |                |   |
| <u>3</u> 。人员管理 |   | + ; | 泰加员工  | 批量删除        |      |          |            |                     |                |   |
| ☞ 岗位管理         | _ | 当前非 | 長格已选择 | 0项 清空       |      |          |            |                     |                |   |
| ③ 小程序禁锢        |   |     | #     | 帐号          | 角色   | 姓名       | 操作人        | 最后操作时间              | 操作             |   |
| KQ (JNE/PELE   |   |     | 1     | 1322222222  | 管理员  | 张景雯1     | 管理员        | 2021-09-30 17:12:29 | ◎ 查看 《编辑       |   |
| 品 商品管理         | ~ |     | 2     | 1800000000  | 管理员  | 张县雯      | 管理员        | 2021-09-29 10:52:24 | ◎ 查看 ℓ 编辑      |   |
| ₽ 资源交易         |   |     | з     | 15238349556 | 管理员  | 苗阳       | 管理员        | 2021-09-30 17:11:17 | ◎ 查看 ℓ 编辑      |   |
| 6 商铺装修         | ~ |     | 4     | 13122907663 | 管理员  | ceshi67  | aa         | 2021-11-23 15:31:20 | ◎ 查看 ℓ编辑       |   |
| <u>3</u> ,用户管理 | ~ |     | 5     | 15517127766 | 核销员  |          | aa         | 2021-10-13 15:16:47 | ◎ 查看 《编辑 ◎删除   |   |
| ○ 短信管理         | ~ |     | 6     | 18768899093 | 运营   | gukangxu | 1800000000 | 2021-11-11 14:56:30 | ◎ 查看 之 编辑 會 删除 |   |
| 💬 消息管理         | ř |     |       |             |      |          |            |                     |                |   |
| ☑ 防疫管理         | ~ |     |       |             |      |          |            |                     |                |   |

1.进入商铺管理—人员管理,点击"+新增"按钮,出现新增员工弹窗。

账号:请输入员工的手机号码作为登录账号,登录密码默认为123456,登录后可自行修改。

部门: 下拉选择事先创建好的机构 (部门)

角色: 下拉选择事先创建好的角色, 一个人员可以同时拥有多个角色, 该人员权限为角色权限之和

岗位:下拉选择事先创建好的岗位,

详见1.1创建机构(部门)、1.2创建岗位、2.1创建角色

## 商铺装修

### 四.怎样配置小程序导航栏?

4.1配置导航模板

本模块用于配置小程序端底部导航栏的展示效果和跳转页面。底部导航有4种样式风格可供选择,每一个导航按钮,都可以单独设置其样式和链接。

| 商铺管理平台                                              | ■ 計 首页 请输入搜索内容 🛛 🗋 🗘 🗘 🕄 🛞 >                   |
|-----------------------------------------------------|------------------------------------------------|
| ♀ 商辅概況                                              | 首页 号航栏 ×  更多 >                                 |
| C 商補管理 ~                                            | 配置导航模板                                         |
| 器 商品管理 🛛 🗸                                          | 已选择【图标 + 文字 + 突出展示】<br>重新选择模板                  |
| ₽ 资源交易                                              | - 明航1     ・・・・・・・・・・・・・・・・・・・・・・・・・・・・・・・・・・・・ |
| G 商铺装修 ^                                            | * 名称 首页                                        |
| ••• 导航栏                                             |                                                |
| 尸 欢迎页面                                              |                                                |
| ◎ 页面管理                                              |                                                |
| <u>。</u> ,用户管理 ~~~~~~~~~~~~~~~~~~~~~~~~~~~~~~~~~~~~ | * 链接 小程序页面 / 首页 >>                             |
| ○ 短信管理 ~ ~                                          | 导航2 🔟                                          |
| ☞ 消息管理 ~                                            | * 名称 推荐 日本 日本 日本 日本 日本 日本 日本 日本 日本 日本 日本 日本 日本 |
|                                                     |                                                |
| ☆ 权限管理 ✓                                            | *链接类型 小程序页面                                    |
| 2 订单中心 ~                                            | * 链接 活动页 / 游玩榜单 🗸                              |
| \$P\$ 合作管理                                          |                                                |
| ① 系统监控                                              |                                                |

1.进入商铺装修——导航栏,点击"选择模板",根据底部导航按钮数量和小程序的业务需要,可以从"图标+文字"、"纯文字"、"纯文字+突出展示"、"图标+文字+突出展示" 4种样式中选择其中一种。

2.底部导航最多可存在5个,选择其中某个导航,对其进行设置

名称:导航的名称,如首页、发现、我的、会员等

图片:两张图片,第一张为导航选中后的样式,第二张则是未选择的样式

链接类型:可选择导航点击跳转后的页面类型,支持H5页面、公众号地址、小程序页面

链接:根据链接类型,选择或输入对应的页面地址

注意:当链接类型是小程序页面时,系统会提供一些关键的预制好的页面,如"我的"、"景区列表"等,如果有个性化的需求,可以前往[商铺装修-页面管理]中自定义个性化页面。**详见6.1页面管理** 

### 五.怎样配置小程序欢迎页面?

#### 5.1欢迎页管理

本模块主要用于配置小程序欢迎页,可以保存多种欢迎页,但每次只能开启使用其中一张。用户打开小程序后无欢迎页自动进入首页,有欢迎页时可点击进入或2秒后自动进入首页。

| 商铺管理平台                                              | ■ ■ 首页 请输入搜索内容                    | S      S      S     S |
|-----------------------------------------------------|-----------------------------------|----------------------------------------------------------------------------------------------------|
| ○ 商辅概况                                              | 首页 导航栏 欢迎页面 ×                     | 更多 ~                                                                                                    |
| C 商辅管理 ~                                            | 欢迎页管理                             |                                                                                                    |
| 器 商品管理 🛛 🗸 🗸                                        | 图片名称: 图片名称 Q 查询 自 重置              |                                                                                                    |
| ₽ 资源交易                                              | + 新增                              | (ຉ) (≆) (ຉ)                                                                                                    |
| 商舗装修     ^                                          | # 图片 图片名称 启用状态 排序                 | 操作                                                                                                    |
| ••• 导航栏                                             | 1 企业微信截图_20210<br>929113532.png 0 | 直 删除                                                                                                    |
| F 欢迎页面                                              |                                   |                                                                                                    |
| ② 页面管理                                              |                                   |                                                                                                    |
| <u>。</u> 用户管理 ~ ~ ~ ~ ~ ~ ~ ~ ~ ~ ~ ~ ~ ~ ~ ~ ~ ~ ~ |                                   |                                                                                                    |
| ○ 短信管理 ~                                            |                                   |                                                                                                    |
| ♥ 消息管理 ~                                            |                                   |                                                                                                    |
| ⊘ 防疫管理 ~                                            |                                   |                                                                                                    |
| 合权限管理 ~                                             |                                   |                                                                                                    |
| 2 订单中心 ~                                            |                                   |                                                                                                    |
| \$P\$ 合作管理 ~ ~ ~ ~ ~ ~ ~ ~ ~ ~ ~ ~ ~ ~ ~ ~ ~ ~ ~    |                                   |                                                                                                    |

1.进入商铺装修—欢迎页面,点击"+新增"按钮,出现欢迎页上传弹窗。可上传本地图片文件,支持格式: jpg/jpeg/png/bmp/gif/ico/swf大小限制:10M。

2.图片上传好之后,可以在列表中点击"启动状态"的开关,每次只能开启使用其中一张欢迎页使用。

## 六.怎样创建个性化的自定义页面?

### 6.1页面管理

本模块主要用于配置小程序首页的布局,或者当使用者需要创建个性化的页面时,可根据自己的店铺业务形态和风格进行页面配置。配置好的页面保存之后,在底部导航或其它页面设置跳转链接时,可以为其提供选择。

| 商铺管理平台        | <b>N</b> | ≡ : | 首页  | 请输入搜索  | 內容        |                                         |    |       | ម្ពុ     | ×     |
|---------------|----------|-----|-----|--------|-----------|-----------------------------------------|----|-------|----------|-------|
| <b>〇</b> 商铺概况 |          | 首页  | 导航栏 | 欢迎页面 × |           |                                         |    |       |          | 更多~   |
| 商補管理          | ~        | 页面管 | 理   |        |           |                                         |    |       |          |       |
| 器 商品管理        | ~        | 页面名 | 3称: | 页面名称   | 页面类型: 页面类 | ◎ ● ● ● ● ● ● ● ● ● ● ● ● ● ● ● ● ● ● ● | 间: | Q搜    | 索面清      | 空     |
| ₽ 资源交易        |          | 添加  |     |        |           |                                         |    |       | (2) (≆)  |       |
| 商铺装修          | ^        |     | #   | 页面名称   | 页面类型      | 创建时间                                    | 排序 |       | 操作       |       |
| ••• 导航栏       |          |     | 1   | 二维码    | 正常页       | 2021-10-12 09:31:<br>35                 | 1  | ◎ 弹窗管 | 理 《编辑 🧰  | 」删除   |
| ₽ 欢迎页面 ◎ 页面管理 |          |     | 2   | 购物商城   | 活动页       | 2021-09-30 18:09:<br>18                 | 1  | ⑤ 弹窗管 | 理 《编辑 💼  | 」删除   |
| <u></u> 。用户管理 | ~        |     | 3   | 畅游拉萨   | 首页        | 2021-09-29 11:21:<br>24                 | 0  | ⊜ }   | 単窗管理 《编辑 | D LES |
| ○ 短信管理        | ~        |     | 4   | 游玩榜单   | 活动页       | 2021-09-30 17:42:<br>32                 | 0  | ⑤ 弾窗管 | 理 🖉 编辑 🧰 | 」删除   |
| ♡ 消息管理        | ~        |     | 5   | 亲近自然   | 正常页       | 2021-10-11 21:13:<br>56                 | -1 | ⑤ 弹窗管 | 理 《编辑 🛙  | 」删除   |
| ⊘ 防疫管理        | ~        |     | б   | 高原风情   | 正常页       | 2021-10-11 20:55:<br>31                 | -1 | ⑤ 弹窗管 | 理 《编辑 🖻  | 1 删除  |
| ∂ 权限管理        | ~        |     | 7   | 自驾出行   | 活动页       | 2021-10-11 20:51:<br>22                 | -1 | ⑤ 弹窗管 | 理 《编辑 🚺  | 」删除   |
| 订单中心          | ~        |     | 8   | 租车游玩   | 正常页       | 2021-09-30 18:43:<br>11                 | -1 | ⑤ 弹窗管 | 理 ℓ编辑 🧰  | 」删除   |
| \$P\$ 合作管理    |          |     |     |        |           |                                         |    |       |          |       |

1.进入商铺装修—页面管理,点击"添加"按钮,进入页面装修模式。

| ₫理 <sup>-</sup> | <i>₽</i> 台 | = "           | 首页               | 请输入搜索内容 |  |      | [       |
|-----------------|------------|---------------|------------------|---------|--|------|---------|
| 1               |            | 首页            |                  |         |  |      |         |
|                 | ~          | 返回            | 发布               |         |  | 页面设置 | 页面设置    |
| 理               | ~          | 基础组件          |                  |         |  |      | *页面标题   |
| 20              |            | Te            | $\bigcirc$       |         |  |      |         |
| 装修              | ~          | 标题文本<br>0/20  | 商品<br>0/100      |         |  |      | * 页面类型  |
| は当              |            | الشا          |                  |         |  |      | 请选择页面类型 |
| 回页面             |            | 图片广告<br>0/300 | 图文导航<br>0/10     |         |  |      | 排序      |
| 面管理             |            | T             |                  |         |  |      | 页面描述    |
| 理               | ~          | 富文本<br>0/200  | 魔方<br>0/200      |         |  |      |         |
| 1               | ~          | H             | Q                |         |  |      | 是否显示导航  |
| 理               | ~          | 辅助分割          | -<br>商品搜索<br>0/2 |         |  |      |         |
| Ŧ               | ~          | c1))          |                  |         |  |      |         |
|                 | ~          | 温馨提示          | 视频               |         |  |      |         |
| 中心              | ~          | 0/20          | 0/50             |         |  |      |         |
|                 | ~          |               |                  |         |  |      |         |
| -<br>*          | ~          |               |                  |         |  |      |         |

2.点击"页面设置",根据页面业务需要,设置好以下信息。

页面标题:页面的名称

页面类型: 首页、列表页、活动页、正常页面, 一般情况下可选择活动页或者正常页。

排序:页面的排序值越大,在列表中排序越靠前

页面描述:可以用于备注页面的用途或其它

是否显示导航:用于控制该页面底部导航是否展示

3.可以拖拽左侧的10个基础控件,对页面进行设计。不同的基础控件的功能用途不同,同时也都有专属的配置项。 页面配置好之后,点击"发布"即可完成页面的创建。

4.基础控件使用简要指引:

这是一个标题

这里是描述内容随便输入只要你开心就好

标题文本: 主要用于带标题的文案类展示用, 可以灵活配置标题和内容的字号和颜色。

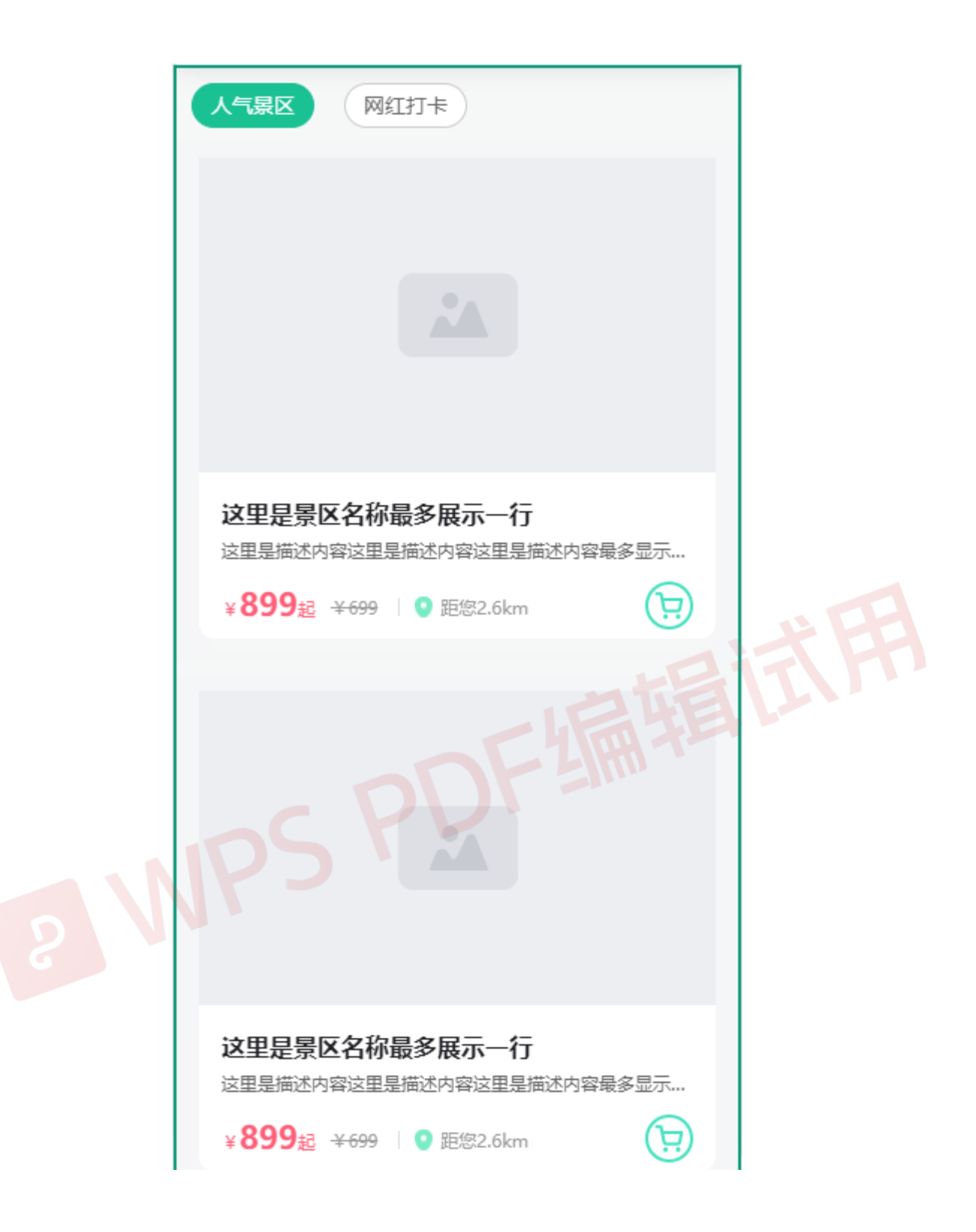

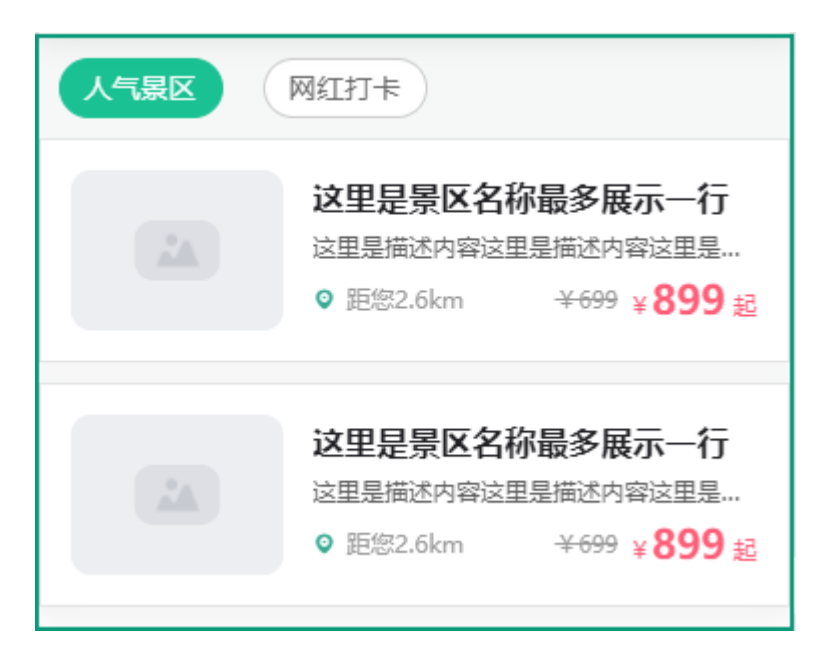

商品:用于展示系统内的各种商品,可以自由组合商品或者直接选择某一种类型的所有商品。目前整体样式支持大图模式或列表样式。

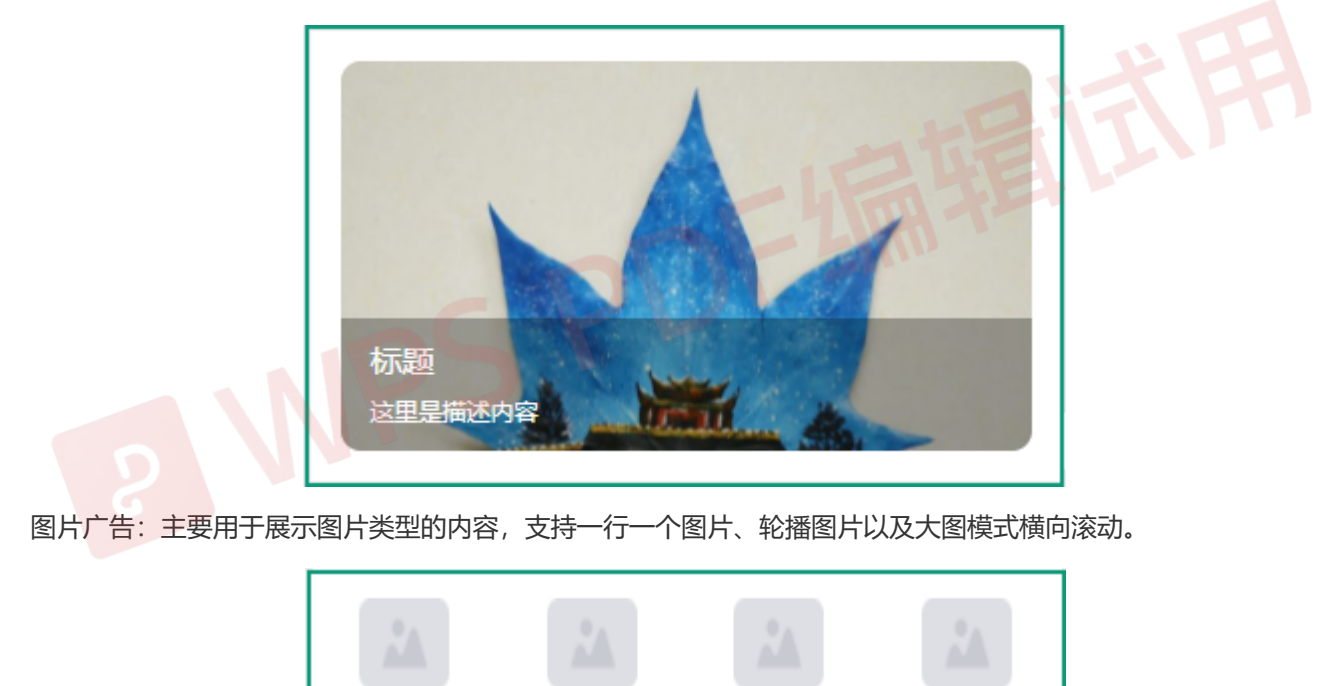

导航三

导航四

图文导航:主要用于图文形式的导航使用,支持2个至5个导航位,可设置图标和名称。

导航二

导航一

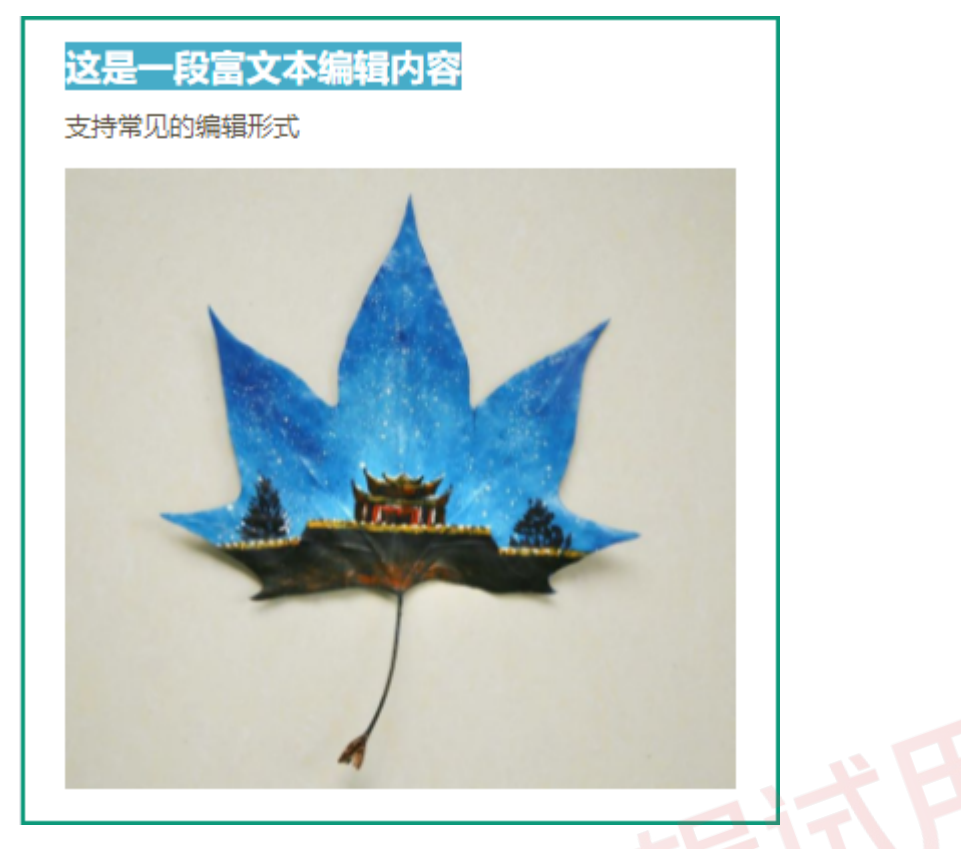

富文本: 支持常见的富文本编辑方式对内容进行编辑

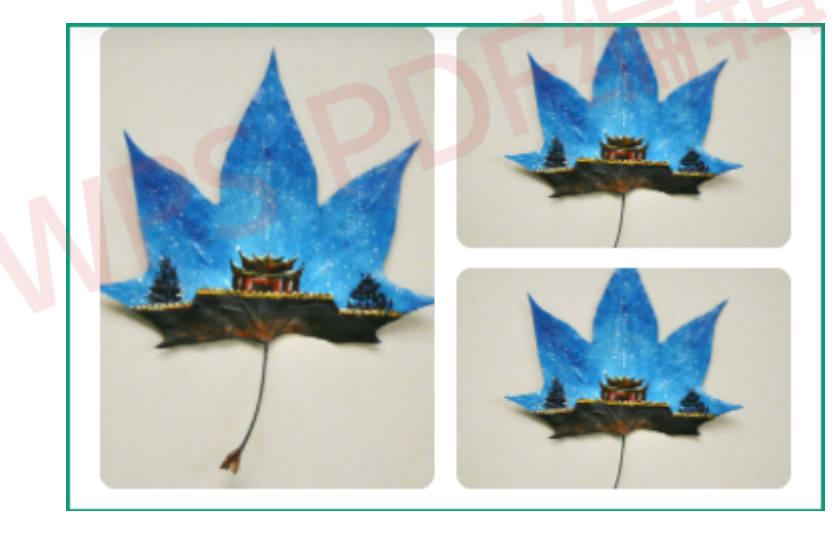

魔方

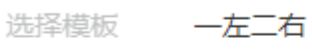

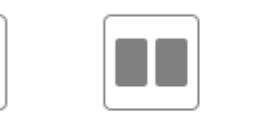

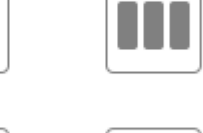

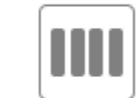

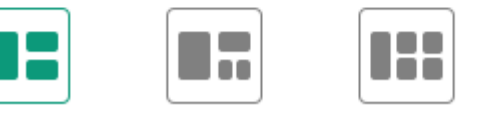

辅助分割:常用于页面的辅助分割,支持空白分割页面或者用线条分割页面

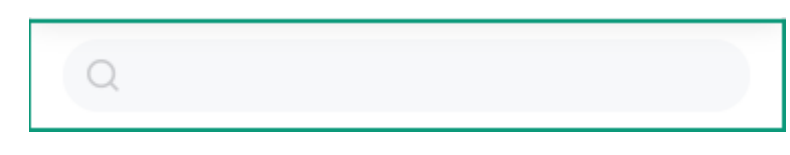

商品搜索:常用的搜索框,支持搜索系统内各类信息,也可以配置显示位置、天气、热搜词

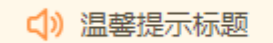

温馨提示: 在需要对用户进行提示时使用到的常见控件

| ▶ 0:00           | •) : : | 武用 |
|------------------|--------|----|
| 上版本支持插入视频流地址进行播放 |        |    |

视频:小程序v2.9.5及以上版本支持插入视频流地址进行播放

### 6.2页面弹窗管理

每个页面都支持设置页面弹窗,当使用者有需要时(如广告、重要活动推送等场景),可以设置页面进入时出现的 弹窗图片、以及点击之后的跳转链接地址等。

| 商铺管理平          | 台 | ≡ : | ▮首页 | 请输入搜索内容 |                   |                     |          | M î 🗘 🔝 🔳        |
|----------------|---|-----|-----|---------|-------------------|---------------------|----------|------------------|
| ○ 商铺概况         |   | 首页  |     |         |                   |                     |          | 更多、              |
| 12 商辅管理        | ~ | 页面管 | 锂   |         |                   |                     |          |                  |
| 器 商品管理         | ~ | 页面  | 名称: | 页面名称    | <b>页面类型:</b> 页面类型 | ◇ 创建时间: □ 开始日期      | 期 - 结束日期 | D. 搜索            |
| ₽ 资源交易         |   | 添加  |     |         |                   |                     |          |                  |
| 6 商铺装修         | ^ |     | #   | 页面名称    | 页面类型              | 创建时间                | 排序       | 操作               |
| ••• 导航栏        |   |     | 1   | 二维码     | 正常页               | 2021-10-12 09:31:35 | 1        | ② 弹窗管理 《编辑 · 创删除 |
| ₽ 欢迎页面         |   |     | 2   | 购物商城    | 活动页               | 2021-09-30 18:09:18 | 1        | ② 弹窗管理 《编辑 💩 删除  |
| ◎ 页面管理         |   |     | 3   | 畅游拉萨    | 首页                | 2021-09-29 11:21:24 | 0        | ④ 弹窗管理 《编辑       |
| <u>3</u> 。用户管理 | ~ |     | 4   | 游玩榜单    | 活动页               | 2021-09-30 17:42:32 | 0        | ④ 弹窗管理 《编辑 面 删除  |
| ○ 短信管理         | ~ |     | 5   | 亲近自然    | 正常页               | 2021-10-11 21:13:56 | -1       | ② 弹窗管理 2 编辑 📋 删除 |
| 💬 消息管理         | ~ |     | 6   | 高原风情    | 正常页               | 2021-10-11 20:55:31 | -1       | ⓒ 弹窗管理 《编辑 💼 删除  |
| ⊘ 防疫管理         | ~ |     | 7   | 自驾出行    | 活动页               | 2021-10-11 20:51:22 | -1       | ② 弹窗管理。 化编辑 💼 删除 |
| ☐ 权限管理         | ~ |     | 8   | 租车游玩    | 正常页               | 2021-09-30 18:43:11 | -1       | ⑤ 弹窗管理 《编辑 💼 删除  |

进入商铺装修一页面管理,如果页面创建好之后,点击列表中对应的"弹窗管理"按钮,出现弹窗设置
 支持对该页面的弹窗以下内容进行设置
 弹窗图片:弹窗中央的图片
 图片链接:弹窗中图片点击之后跳转的页面
 弹窗出现规则:弹窗什么时候出现,每次出现或根据用户点击行为不再出现
 是否自动关闭弹窗:支持展示几秒后自动关闭或不自动关闭
 是否起用:以开关形式控制弹窗的使用与否

## 商品管理

### 七.怎样创建景区,以及管理景区的信息?

#### 7.1创建景区

本模块主要用于管理景区信息,景区信息分为基础信息、视频图片、详情介绍三个栏目。这些信息分别对应着小程序端不同的展示位置。

| 商铺管理平            | 台   | ≡  |    | 首页 请输。     | 入搜索内容   |       |        |     |         |     |      |                | ΰ Α Σ. 🕄 🕃 | ) ~  |
|------------------|-----|----|----|------------|---------|-------|--------|-----|---------|-----|------|----------------|------------|------|
| ○ 商舗概況           |     | 首页 | ř  | ☆品管理 累∑    | 【列表 ×   |       |        |     |         |     |      |                | 更多         | \$ ~ |
| 🖒 商辅管理           | ~   |    |    |            |         |       |        |     |         |     |      |                |            |      |
| 88 商品管理          | ^   |    | 景[ | 区ID: 景区ID  |         | 景区名称: | 景区名称   |     | 景区类型: 景 | 区类型 | ~ 4  | <b>沛区:</b> 省市区 |            |      |
| 🖸 暴区管理           | ^   |    | 上架 | 状态: 上架状态   |         |       | Q搜索 自清 | 青空  |         |     |      |                |            |      |
| ≔ 暴区列表           |     |    | 新増 | 批量上架       | 批量下架 前月 | 9 Re  |        |     |         |     |      |                | 3) (≇) (0) |      |
|                  |     |    |    | 泉区ID       | 景区名称    | 景区等级  | 景区类型   | 城市  | ×       | 排序  | 上架状态 | 操作             |            |      |
| 日 核销管理           | ~   |    |    | 6646787522 | 大昭寺     | 5A    | 文博场馆   | 拉萨市 | 城关区     | 68  | 已下架  | ◎ 上架 ◎ 査看 (    | 2 編編 💼 副除  |      |
|                  |     |    |    |            |         |       |        |     |         |     |      |                |            |      |
| ○ 酒店列表           |     |    |    |            |         |       |        |     |         |     |      |                |            |      |
| 臣 美食列表           |     |    |    |            |         |       |        |     |         |     |      |                |            |      |
| ₽ 线路列表           |     |    |    |            |         |       |        |     |         |     |      |                |            |      |
| ▶ 资源交易           |     |    |    |            |         |       |        |     |         |     |      |                |            |      |
| A 200 → 3 + 1.00 | U I |    |    |            |         |       |        |     |         |     |      |                |            |      |

图1.景区列表页

#### 景区信息

| こうちょう こう こう こう こう こう こう こう こう こう こう こう こう こう | 片    详情介绍                                                   |
|----------------------------------------------|-------------------------------------------------------------|
| * 晏区名称:                                      | (清治)、夏区久欲 ★ 第初: 清洗座 等功:                                     |
|                                              |                                                             |
| * 标签:                                        | 以*,*号分隔标签,含*,*号在内总字数不可超过20个字     * 星区类型:     请选择 景区类型     ✓ |
| 默认排序:                                        | 0 入 数字越大越靠前,未填写的情况下则根据添加时间进行默认排序                            |
| * 地址:                                        | jji选择值市区 ∨ jjii输入详细地址                                       |
| * 经纬度:                                       | 應汛地图                                                        |
| 景区简介:                                        | 请输入 景区简介                                                    |
| * 开放时间:                                      | 请输入 开放时间                                                    |
| VR导览:                                        | 请输入 VR号范 请输入 导游导览: 请输入 导游导览                                 |
| * 隐藏附近推荐:                                    | ○ 是 ◎ 否                                                     |
| 格显示                                          |                                                             |
| 价格类型:                                        | <ul> <li>○ 充 ○ 免费</li> <li>原价:</li></ul>                    |
|                                              | 提交取消                                                        |
| .景区详情页                                       | 页-基础信息                                                      |
|                                              |                                                             |
|                                              |                                                             |

### 景区信息

| 天巴伯心         |                                                                                                    |
|--------------|----------------------------------------------------------------------------------------------------|
|              |                                                                                                    |
|              |                                                                                                    |
|              |                                                                                                    |
| * 景区缩略图(ス    | ):                                                                                                    |
|              |                                                                                                    |
|              | + $+$                                                                                                    |
|              |                                                                                                    |
|              |                                                                                                    |
|              | 支持格式: jpg /png / jpeg (3M以内,最多可添加1张图片,建议尺寸 750 * 420 ) 支持格式: jpg /png / jpeg (3M以内,最多可添加1张图片,建议尺寸 106 * 80 ) |
| 星区和          |                                                                                                    |
| ×1217        | 090-                                                                                                    |
|              | +                                                                                                    |
|              |                                                                                                    |
|              |                                                                                                    |
|              |                                                                                                    |
|              | 支持格式: mp4/avi/rmvb/rm (单个文件不超过100MB)                                                                         |
| * 景区村        | 册 点击上传                                                                                                    |
| (0/10        | )) 支持格式: jpg /png / jpeg (单个文件不超过3MB)                                                                        |
|              |                                                                                                    |
|              |                                                                                                    |
|              |                                                                                                    |
|              |                                                                                                    |
|              | 提交取消                                                                                                    |
|              |                                                                                                    |
|              |                                                                                                    |
| 图3.景区详情      | 页-视频图片                                                                                                    |
| 日后生态         |                                                                                                    |
| <b>责区信</b> 息 |                                                                                                    |
|              |                                                                                                    |
| 基础信息 视频      |                                                                                                    |
|              |                                                                                                    |
| * 内容类型 请选    | 降内容美型 > 内容标题 清编入内容标题 排序 清编入排序 · · · · · · · · · · · · · · · · · · ·                                          |
| 内容正文 H       | B TI F / Y & T = = 0 / / 8 H T = 66 @ T = 1 = 2 - 5 C Html                                                   |
|              |                                                                                                    |
|              |                                                                                                    |
|              |                                                                                                    |
|              |                                                                                                    |
|              |                                                                                                    |
|              |                                                                                                    |
|              |                                                                                                    |
|              |                                                                                                    |
|              | 0/1000                                                                                                    |
|              | ⊙ 新增内容                                                                                                    |
|              |                                                                                                    |
|              |                                                                                                    |
|              | 提交取消                                                                                                    |
|              |                                                                                                    |
|              |                                                                                                    |

### 7.2景区信息在前端展示位置

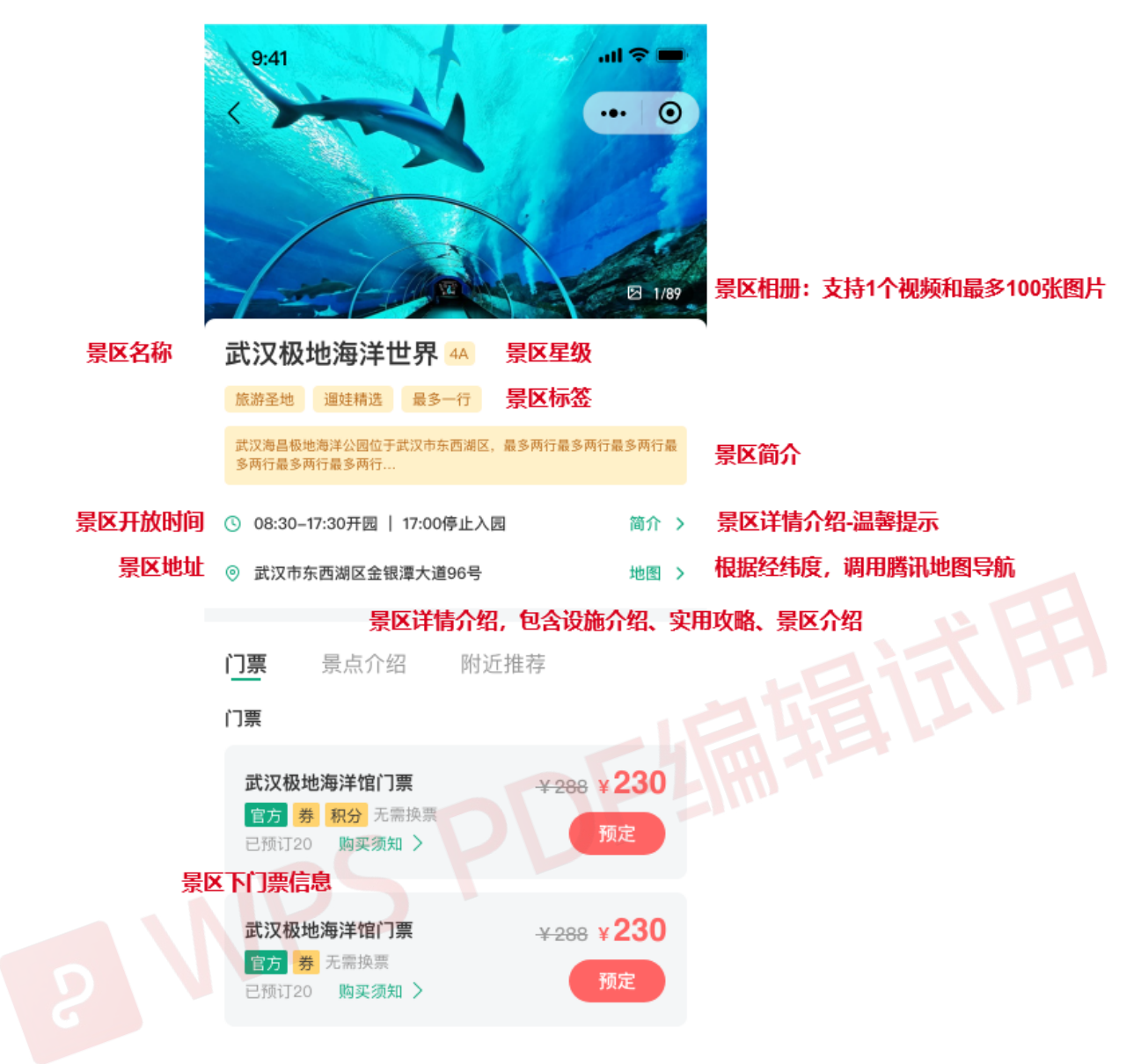

图5.景区详情页

1.后台景区详情页设置项对应前端小程序的展示位置如上图所示。

2.景区创建好之后,回到列表页,可以通过上架和下架操作控制景区在小程序的展示与否,当景区下架后,景区内 所有的门票也无法查看。

#### 7.3产品管理

本模块用于管理景区下商品的信息,包括商品的基础信息,在列表中可以实现商品的上下架管理、商品复制、商品 核销规则、商品渠道管理。

| 商铺管理平           | 谷 |                             |                                                                 |              |               |        |      |        |        |             |       |                     |  |  |
|-----------------|---|-----------------------------|-----------------------------------------------------------------|--------------|---------------|--------|------|--------|--------|-------------|-------|---------------------|--|--|
| ◎ 商辅概况          |   | 首页 产品管理 × 裂区列表 <b>夏</b> 区列表 |                                                                 |              |               |        |      |        |        |             |       |                     |  |  |
|                 |   |                             |                                                                 |              |               |        |      |        |        |             |       |                     |  |  |
| 88 商品管理         | ^ | 81                          | 已上與                                                             |              |               |        |      |        |        |             |       |                     |  |  |
| ☑ 景区管理          | ^ |                             | 产品D:     产品名称     更型名称:     要型名称:     要型名称:     分类标题:     分类标题: |              |               |        |      |        |        |             |       |                     |  |  |
| ≔ 暴区列表          |   |                             |                                                                 | Q 搜索         | 自清空           |        |      |        |        |             |       |                     |  |  |
| - 产品管理          |   | ]                           | + 新増                                                            | 批量下架         |               |        |      |        |        |             |       |                     |  |  |
| □ 核销管理          | ~ | ]                           |                                                                 | 产品ID         | 产品名称          | 票型名称   | 分类标题 | 景区名称   | 供应商名称  | 是否分销        | 排序    | 操作                  |  |  |
| ♀ 酒店列表          |   |                             |                                                                 | 572679000002 | 儿童票           | 普通票    | 门票   | 开封府    | 开封旅游平台 | 否           | 9999  | ◎ 下架 《编辑 ◎ 复制 … 更多  |  |  |
| ⊞ 美食列表          |   |                             |                                                                 | 572679000031 | 成人票           | 成人票    | 门票   | 开封府    | 开封旅游平台 | 否           | 9999  | 下架 2 编辑 回 复制 … 更多   |  |  |
| ₽ 资源交易          |   |                             |                                                                 | 572679000026 | 夏区大门手机号       | 成人票    | 门票   | 开封包公祠  | 开封旅游平台 | 否           | 9999  | ◎ 下架 《编辑 ◎ 复制 … 更多  |  |  |
| 6 商铺装修          | ~ |                             |                                                                 | 572679000027 | 千岛湖身份证        | 身份证限制  | 门票   | 千岛湖风景区 | 中云微迅   | 否           | 9999  | ◎ 下架 《编辑 ◎ 复制 … 更多  |  |  |
| <u>9</u> , 用户管理 | Ý |                             |                                                                 |              |               |        |      |        |        |             |       |                     |  |  |
| ○ 短信管理          | ~ |                             |                                                                 | 572679000025 | 千岛湖风景区        | 账号限制门票 | 门票   | 千岛湖风景区 | 中云微迅   | 否           | 9999  | ◎ 下架 化编辑 回 复制 … 更多  |  |  |
| 💬 消息管理          | ~ |                             |                                                                 | 572679000024 | 千岛湖风景区团       | 田農     | 门票   | 千岛湖风晨区 | 中云微迅   | 否           | 9999  | ◎ 下架 ℓ 编辑 回 复制 … 更多 |  |  |
| ⊘ 防疫管理          | ~ |                             |                                                                 |              | <b>*</b>      |        |      |        |        |             |       |                     |  |  |
| ○ 权限管理          | ~ |                             |                                                                 | 572679000022 | 千岛湖成人票        | 成人票    | 门票   | 千岛湖风景区 | 中云微迅   | 否           | 9999  | ◎ 下架 ∠ 编辑 @ 复制 … 更多 |  |  |
| 🗈 订单中心          | ~ |                             |                                                                 | 572679000023 | 千岛湖风景区儿<br>童票 | 儿童票    | 门票   | 千岛湖风景区 | 中云微迅   | 否           | 2333  | ◎ 下架 化编辑 ① 复制 … 更多  |  |  |
| \$P\$ 合作管理      | ~ |                             |                                                                 |              |               |        |      |        |        |             |       |                     |  |  |
| ⑦ 系统监控          | ~ |                             |                                                                 |              |               |        |      |        |        | 共 25 条 10条/ | 页 ~ < | 2 3 > 前往 1 页        |  |  |

### 7.2.1商品信息管理

商品的信息包括基础信息、产品规则和价格库存三个栏目。

基础信息

#### 产品管理

| 基础信息 产品  | 現规则 价格库存                |         |                                      |
|----------|-------------------------|---------|--------------------------------------|
| * 景区名称:  | 请选择 暴区名称 人名法            | 景区ID:   | 请输入 夏区ID                             |
| *供应商名称:  | 请选择 供应商名称               | 系统服务商:  | 云游码                                  |
| 供应商产品ID: | 清输入供应商产品ID              | 供应商产品名  | 请输入供应商产品名称                           |
|          |                         | 标:      |                                      |
| 基础信息     |                         |         | ~                                    |
| * 产品名称:  | 请输入产品名称,需保持该景区内唯一,最多20字 | * 分类标题: | 请输入门票分类名称,如:门票                       |
| * 票型名称:  | 请输入票种名称,如,成人票           | * 票型排序: | 请输入数字,相同分类下,数字越大越靠前 へ<br>◇           |
| * 费用包含:  | 请输入费用包含                 |         |                                      |
|          |                         |         | li li                                |
| 费用不包含:   | 请输入费用不包含                |         |                                      |
|          |                         |         |                                      |
| 其他说明:    | 调输入其他说明                 |         | mtall,                               |
|          |                         |         |                                      |
| * 商家电话1: | 諸論入商家由氏1                | 商家电话2:  | ···································· |
|          |                         |         |                                      |
|          |                         |         |                                      |
|          |                         |         |                                      |
|          |                         |         |                                      |
|          |                         |         |                                      |

发票信息

| * 发票说明:                        | 请输入发票说明                                                                                                    |
|--------------------------------|----------------------------------------------------------------------------------------------------|
|                                | li di seconda di seconda di seconda di seconda di seconda di seconda di seconda di seconda di seconda di second |
| 有效期规则                          | ~                                                                                                    |
| * 产品预约类型:                      | ● 有效期模式,无需选择使用日期 ○ 使用日期模式,需要指定使用日期                                                                              |
| *有效期时间段:                       | <b>副 请选择开始时间 - 请选择结束时间</b>                                                                                      |
| 可用日期:                          | ☑ 周一 ☑ 周三 ☑ 周五 ☑ 周六 ☑ 周日                                                                                        |
| 不可用日期:                         |                                                                                                    |
| 景区名称:                          | 选择该商品所属的景区                                                                                                    |
| 供应商名称                          |                                                                                                    |
| 供应商产品                          | id:该产品所对应的供应商的产品的ID                                                                                             |
| 供应商产品                          | 名称: 该产品所对应的供应商的产品的名称                                                                                            |
| 产品名称:                          |                                                                                                    |
| 分类标题:                          | 如「」祭、演出祭寺                                                                                                    |
| 景空名称:<br>西 <u>司</u> 出点。        | 如风入祟、儿里祟、乞入祟寺                                                                                                   |
| 崇空排序:<br>一                     | 旧问⑦尖下, 排凈越入越暃則<br>2                                                                                             |
| 费用包含: 费用电子包含                   | 1] 宗巴古的坝日说明                                                                                                    |
| <i>按</i> 用个包召<br>甘 <u>供</u> 治四 |                                                                                                    |
| 共110况明:                        |                                                                                                    |
| 尚豕屯话:                          | 的家巴山                                                                                                    |
| 反票说明:                          | 天士尚品升友票相天的说明                                                                                                    |

产品预约类型:

1.有效期模式,无需选择使用日期,只需要设定好可用的时间段和不可用的时间段即可

2.使用日期模式,需要指定使用日期,并且需要配套设置产品价格日历

#### 产品规则

| 基础信息 | 产品规  | 1) 价格库存                                                 |
|------|------|---------------------------------------------------------|
| 预定限制 |      | $\sim$                                                  |
| *提前  | 购买时间 | 9 用户任意时间购买均可使用                                          |
|      |      | ○用户需在游玩 请选择 ◇ 的 请选择 ◇ 点 请选择 ◇ 分前购买                      |
|      |      | ○ 需要提前 请选择 ∨ 小时 请选择 ∨ 分钟购买                              |
| * 联  | 系人信息 | ▶ 不需要 ○ 需要                                              |
| * 游  | 玩人信息 | ▶ 不需要 ○ 只需要一位游客信息 ○ 需要每位游客信息 ○ 每   ↓ ☆ 张票需要   _ ↓ 位游客信息 |
| *    | 预定条件 | ▶ 不需要 ○ 需要                                              |
| 预定   | 数量限制 | 订单限制: 每笔订单最少购买 不限 🔶 张,最多购买 不限 🔶 张                       |
|      |      |                                                         |
|      |      |                                                         |
|      |      |                                                         |
|      |      | 身份证限制: 同一身份证在 不限 🔶 天内最多购买 不限 🔶 张 不限 🗘 单                 |
|      |      |                                                         |
|      |      |                                                         |
|      |      |                                                         |
|      |      |                                                         |
|      |      |                                                         |
|      |      |                                                         |
|      |      |                                                         |
|      |      |                                                         |
|      |      |                                                         |

| 入园方式    |                                    |                                   |                                                    | $\sim$ |
|---------|------------------------------------|-----------------------------------|----------------------------------------------------|--------|
| *入园方式   | ○ 无需换票   •                         | 换票入园                              |                                                    |        |
| * 入园凭证  | 出示ヾ                                | <ul><li>商家短信</li><li>其他</li></ul> | □ 商家邮件 □ 商家电子码 □ 二维码 □ 身份证 □ 商家订单号 □ 手机号<br>其他凭证说明 |        |
|         | 出示要求*                              | ● 同时携带                            | ○ 任选其一携带                                           |        |
| * 订单凭证  | ● 二维码 ○ 身                          | 份证 🗌 以商家                          | 家短信为准                                              |        |
| * 二维码模式 | ● 一人──码 ○                          | 多人—码                              |                                                    |        |
| *入园时间:  | 请输入入园时间                            |                                   |                                                    |        |
| * 入园地址: | 请输入入园地址                            |                                   |                                                    |        |
| * 换票时间: | 请输入换票时间                            |                                   |                                                    |        |
| * 换票地址: | 请输入换票地址                            |                                   |                                                    |        |
| 退款规则    |                                    |                                   |                                                    | ~      |
| * 退款方式  | <ul> <li>随时退</li> <li>イ</li> </ul> | 小退 🕕 有条件                          | 件退                                                 |        |
| 退款说明    | 请输入内容                              |                                   |                                                    |        |
|         |                                    |                                   | 提交取消                                               |        |
|         |                                    |                                   |                                                    |        |

提前购买时间:可设置即买即用或者需要提前购买一定的时间才能使用,①可任意购买 ②用户需提前N天,几点几 分前购买 ③需提前多久预定(控制核销时间,过了这个时间后才可核销成功)

联<mark>系人信息:可要求购票者</mark>必须留下联系人信息姓名、手机号、公司名称三项中的一到多项,不同的配置,前端小 程序<mark>购票确认订</mark>单时必填输入项不一样

游玩人信息:可要求购票者提供指定数量的游玩人信息,包括姓名、手机、身份证号

预定条件:可用于管控购票者的性别、年龄和(身份证号码所在地)地域,不满足条件时,可后台设置对应的错误 提示语

预定数量限制:可限制购票者在一定时间段内的购票次数或购票数量

入园方式: 支持换票入园或者无需换票入园 (展示在小程序门票购买须知中)

入园凭证:可设置入园时要出事的凭证类型(展示在小程序门票购买须知中)

订单凭证:用户购票后,系统出具的凭证类型,支持二维码、身份证或商家短信

二维码模式:在订单凭证选择二维码时,可进一步设置是一人一码还是多人一码。一人一码时,存在N个子订单时显示N张二维码;多人一码,存在N个子订单时仅展示一个二维码.

入园时间、入园地址:用于前端展示

换票时间、换票地址:用于前端展示

退款方式: 支持随时退、不可退和有条件退, 条件退支持设置退款时收取手续费

#### 退款说明:用于前端展示退款说明

#### 价格库存-指定日期模式

| 础信息 产品规则          | 价格库存  |       |       |                |        |             |
|-------------------|-------|-------|-------|----------------|--------|-------------|
| 2021 ~            | 12月   | > 今天  |       |                | 批量     | 修改价格库存 批量删除 |
| 周日                | 周—    | 周二    | 周三    | 周四             | 周五     | 周六          |
| 廿四 28             | 廿五 29 | 廿六 30 | #七 1  | 廿八 2           | ±th 3  | 初— 4        |
| 初二 5              | 初三 6  | 初四 7  | 初五 8  | 初六 9           | 初七 10  | 初八 1        |
| 初九 <b>12</b>      | 初十 13 | +- 14 | += 15 | + <u></u> ∃ 16 | 十四 17  | 十五 1        |
| <del>1</del> 六 19 | ++ 20 | 十八 21 | 十九 22 | <u> </u>       | 平安夜 24 | 圣诞节 2       |
| <b>廿</b> Ξ 26     | 廿四 27 | 廿五 28 | 廿六 29 | 바는 30          | 廿八 31  |             |
|                   |       |       |       |                |        |             |

1.当产品的预约类型选择使用日期模式时,需要指定使用日期,并且需要设置产品价格日历。

2.每个单元格内展示: 成本价、售价、门市价、剩余库存/总库存。如果该日没设置库存, 则单元格内为空

3.批量修改价格库存。时间范围最多可选择从今天起365天。每次批量设置价格库存时,如果设置的日期重叠,则 覆盖上一次的设置。如果日期未重叠,则新增这些日期的价格日历

取消

4.对已设置价格日历的天数,可以进行批量删除,删除库存时,已售库存不受影响。

| 价格库存 | 介格库存-有效期模式 |          |       |      |  |    |      |      |  |  |  |  |  |
|------|------------|----------|-------|------|--|----|------|------|--|--|--|--|--|
| 基础信息 | 产品规则       | 价格库存     |       |      |  |    |      |      |  |  |  |  |  |
|      |            |          |       |      |  |    |      |      |  |  |  |  |  |
| *成本价 | 0.00       | <u>^</u> | * 门市价 | 0.00 |  | ×  | * 售价 | 0.00 |  |  |  |  |  |
| *库存  | 0          | <u>^</u> |       |      |  |    |      |      |  |  |  |  |  |
|      |            |          |       |      |  |    |      |      |  |  |  |  |  |
|      |            |          | _     |      |  |    |      |      |  |  |  |  |  |
|      |            |          |       | 提交   |  | 取消 |      |      |  |  |  |  |  |

1.有效期模式,无需选择使用日期,只需要设定好可用的时间段和不可用的时间段即可。

2.在价格库存中可以设置成本价、门市价、售价、库存。

### 7.4产品信息在前端展示位置

| 9:41                                              | 傍晚6:06 🌲 🕲 🔝 😳 \cdots 💦 🖏 💷                         | 傍晚6:06 角 |                     | * "intl (87)                         |
|---------------------------------------------------|-----------------------------------------------------|----------|---------------------|--------------------------------------|
| ····                                              | く 确认订单 ・・・ ④                                        | <        |                     |                                      |
|                                                   | 大昭寺普通票 产品名称                                         | 200 2    | 大昭寺普                | ×<br>锤票 产品名称                         |
| B 1/87                                            | ◎ 施买施用◇ 換累入周○ 随时退 购买须知><br>提前购买时间、入园方式、退款方式<br>洗择日期 | 购买须知     | 购买后可直接使用            | 提前购买时间                               |
| 武汉极地海洋世界 44                                       | 今天 12/01 明天 12/02 周五 12/03 >                        | 换票入园     | 持二维码换票入园            | 入园凭证、入园方式                            |
| 旅游圣地 運結構造 最多一行                                    | 不可订 不可订 更多<br>价格日历                                  | 随时退      | 未消费订单,无论是<br>退款手续费。 | <sup>否过期,订单随时可退,无</sup><br>退款方式、退款说明 |
| 武汉總昌級地海洋公园位于武汉市东西湖区,最多两行最多两行最多两行最<br>多两行最多两行最多两行… | <b>购买数量</b> 每单量少购买1张,量多购买 — 1 + 10张                 | 费用说明     |                     |                                      |
| ③ 08:30-17:30开园   17:00停止入园 简介 >                  |                                                     | 费用包含     | 仅包含门票               | 费用说明                                 |
| 武汉市东西湖区金银潭大道96号     地图 >                          | <b>之 游客信息</b> #选择 1 位 游客 游坑人信息设置                    | 使田说明     |                     |                                      |
| <b>门票</b> 景点介绍 附近推荐                               | 😢 游客 补齐游客信息 编辑                                      | 入园时间     | 8:00-18:00          | <b>λ 园时间 地址</b>                      |
| 门票 分类标题                                           |                                                     | 入园地址     | 大门口                 | Дандну, жыл                          |
| 武汉极地海洋馆门画 西刑 <b>乞称</b> yoog y 230                 |                                                     | 换票时间     | 8:00-18:00          | 换票时间、地址                              |
|                                                   | < 本系統由中云韓武云游码提供技术支持                                 | 换票地址     | 大门口                 |                                      |
|                                                   |                                                     | 其他说明     |                     |                                      |
| 武汉极地海洋馆门票 ÷288 ¥230                               |                                                     | 发票说明     | 线下发票                | 其它说明                                 |
| ■27 22 元前150年<br>已預订20 <b>购买须知 〉</b> 预定           | E1H                                                 |          | く<br>联系<br>商家电话、    | 《商家<br>点击拨打                          |
|                                                   | 总额:Y 明细> 提交订单                                       |          |                     |                                      |

## 八.怎样核销系统生成的门票?

### 8.1产品核销规则

本模块主要用于核销系统生成的门票,通过后台设置的核销点以及核销端小程序,即可实现门票的核销。

| ○ 商浦概況              | Ĕ             | 颉           | 产品管理 ×       | 累区列表          |        |           |          |          |             |      | 更多                    |  |
|---------------------|---------------|-------------|--------------|---------------|--------|-----------|----------|----------|-------------|------|-----------------------|--|
| ◎ 商辅管理              |               |             |              |               |        |           |          |          |             |      |                       |  |
| 88 商品管理             |               | 已上架         | 已下架          | 核销担则          |        |           |          |          | ×           |      |                       |  |
| ☑ 景区管理              |               |             | 产品ID: 产品ID   |               |        |           |          |          |             |      | <b>分类标题:</b> 分类标题     |  |
| ≔ 景区列表              |               |             | Q搜索          | * 核验方式        | ,一次验检  |           |          | ~        | _           |      |                       |  |
| . 产品管理              |               | + 新         | 增批量下架        | * 营业时间        | © 0    | 8:00:00 至 | 15:30:00 |          | _           |      |                       |  |
| □ 核销管理              | ~             |             | 产品ID         | * 核验次数类型      | 景点次数管理 | Ŧ         |          | ~        |             | 排序   | 操作                    |  |
| ○ 酒店列表              |               |             | 664678000007 | 6646781875    | ~      | 大门 〜      | 1        | <u>^</u> | <b>自 删除</b> | 2    | ◎ 下架 2 编辑 3 复制 ··· 更多 |  |
| <ul> <li></li></ul> |               |             | 664678000003 |               |        | ③ 新増      |          |          |             | 1    | ◎ 下架 《 编辑 ③ 复制 … 更多   |  |
| 戶 资源交易              |               |             | 664678000004 |               |        |           |          | 保存       | 取消          | 1    | ◎ 下架 《 编辑 ⑧ 复制 … 更多   |  |
| <b>⑤</b> 商铺装修       |               |             | 664678000001 | 大昭寺普通亜        | 成人三    | ne        | 大昭寺      | 畅游拉萨     | 否           | 1    | ◎ 下架 / 编辑 问 复制 … 更多   |  |
| .2. 用户管理            |               |             |              |               |        |           |          |          |             |      |                       |  |
| ○ 短信管理              |               |             | 664678000005 | 哲蚌寺门票         | 成人票    | 门票        | 哲蚌寺      | 云游码      | 格           | 1    | ◎ 下架 《编辑 ⑤ 复制 … 更多    |  |
| □ 消息管理              |               |             | 664678000002 | 罗布林卡大门成<br>人票 | 成人票    | 门票        | 罗布林卡     | 云游码      | 否           | 1    | @下架 化编辑 @ 复制 …更多      |  |
| 1.进入商品管             | <b>]</b> 理—景[ | <u>又管</u> 班 | 里—产品         | 管理, 点         | 击列表中   | 中的"更多     | "操作,出    | 出现核销     | 规则设置        | 置弹窗. | TIM                   |  |

2.关于核验方式

一次核验:不管是多人一码还是一人一码,核销其中一张二维码后,其余码均被核销。

多次核验:多人一码和一人一码存在几个子订单需要核销几次

3.营业时间:只有在该时段内才能进行核销

4.核验次数类型:景点次数和总次数到达设定次数时不可核销

5.核销点:从核销点管理列表中获取,可设置多个核销点每个核销点均可核销

### 8.2核销点管理

本模块主要用于管理系统内的各个核销点的信息,可以设置核销点所属的景区和景点、景点类型,也可以配置核销 点对应的核验人员,以及核销点的开启和关闭。

| 商铺管理平台                    | <b>三 Ⅱ</b> 首页 | 请输入搜索内容      |               |          |      |          | Same Constraints     Same Constraints     S |
|---------------------------|---------------|--------------|---------------|----------|------|----------|----------------------------------------------------------------------------------------------------|
| ○ 商補概況                    | 首页 产品管        | 理 景区列表 核银    | 点管理 ×         |          |      |          | 更多 ~                                                                                                    |
| ☐ 商辅管理 ∨                  |               |              |               |          |      |          |                                                                                                    |
| 器 商品管理 人                  | 景区名称:         | 景区名称 ~       | <b>景点名称:</b>  | 景点类型: 景点 | 送型 ~ | 状态: 状态 ~ | Q 搜索                                                                                                    |
| □ 泉区管理 ~                  | + 新增          | 批量开启 批量关闭    | <b>自 批量删除</b> |          |      |          |                                                                                                    |
| □ 核销管理 ^                  | #             | 累点ID         | 暴区名称          | 最点名称     | 泉点类型 | 状态       | 操作                                                                                                    |
| <ul> <li>核結点管理</li> </ul> | 1             | 664678000000 | 大昭寺           | 大门       | 进口   | 开启       | ∠编辑 🕋 删除 🔍 关闭                                                                                                    |
|                           | 2             | 664678000001 | 6646781589    | 大门票      | 进口   | 开启       | ∠编辑 會 删除 鸟关闭                                                                                                    |
|                           | 3             | 664678000002 | 6646781875    | 大门       | 进口   | 开启       | ∠ 编辑                                                                                                    |
|                           | - 4           | 664678000003 | 6646782105    | 大门       | 进口   | 开启       | ∠编辑 會删除 鸟关闭                                                                                                    |
|                           | 5             | 664678000004 | 6646787100    | 大门       | 进口   | 开启       | ∠编辑 會 删除 乌关闭                                                                                                    |
| P 线路列表                    |               |              |               |          |      |          |                                                                                                    |
| ₽ 资源交易                    |               |              |               |          |      |          |                                                                                                    |

- 1. 新增核销景点,将会用于产品列表中产品核销规则中需要选择的核销点
- 2. 指定核销点核验人员信息,将从人员列表中获取所有人员信息,可设置对应人员和核销员
- 3. 可关闭或开启核销点,关闭后该核销点将无法调用,无法继续核销
- 4. 核销点使用流程如下:新增核销点→开启核销点→登录核销小程序并选择对应核销点→扫码核销

### 8.3核验记录

本模块主要用于记录系统内所有核销点的核验记录,每条核销记录都会关联订单信息,可以通过核销记录查看该笔订单的具体信息。

| 商铺管理平                                               | 台        | ≡     | <b>::</b> i | 顶  | 请输入搜索内容                 | 3                       |         |         |       |            |        |             | <b>•</b> | 708 ℃ Å 🕄 | ~    |
|-----------------------------------------------------|----------|-------|-------------|----|-------------------------|-------------------------|---------|---------|-------|------------|--------|-------------|----------|-----------|------|
| ○ 商铺概况                                              |          | < [   | 产品管         | 會理 | 酒店列表                    | 美食列表 线                  | 路列表 小程序 | 序管理 欢迎页 | 面 导航栏 | 用户列表       | 反馈列表 角 | 白色管理 订单     | 管理 核销点管理 | 验票记录 × >  | 更多 ~ |
| 🗅 商铺管理                                              | 9 前標管理 > |       |             |    |                         |                         |         |         |       |            |        |             |          |           |      |
| 88 商品管理                                             | ^        | 核領时间: |             |    |                         |                         |         |         |       |            |        |             |          |           |      |
| ☑ 景区管理                                              | ~        |       |             |    |                         |                         |         |         |       |            |        |             |          |           | i)   |
| □ 核销管理                                              | ^        |       |             |    | 核销时间                    | 主订单编号                   | 产品名称    | 票种名称    | 景区名称  | 景区核销点名称    | 核销方式   | 核销账号        | 核销人数 (人) | 操作        |      |
| ◎ 核销点管理                                             |          |       |             | 1  | 2021-09-02 11:18:5<br>1 | S19891925651999<br>9488 | 东湖绿道预约票 | 首通票     | 7777  | 777777     | 小程序    | 15220987888 | 1        | ◎ 查看      |      |
| □ 验票记录                                              |          |       |             | 2  | 2021-09-02 11:18:4<br>0 | S19891925651999<br>9489 | 东湖绿道预约票 | 普通票     | ????  | 777277     | 小程序    | 15220987888 | 1        | ◎ 宣舌      |      |
| ○ 酒店列表                                              |          |       |             | з  | 2021-09-02 11:18:2<br>9 | S19891925651757<br>4656 | 东湖绿道预约票 | 普通票     | ????  | 777777     | 小程序    | 15220987888 | 1        | © 查看      |      |
| 田 美食列表                                              |          |       |             | 4  | 2021-09-02 11:18:1<br>7 | S19891925651996<br>6720 | 东湖绿道预约票 | 普通票     | ????  | 777777     | 小程序    | 15220987888 | 1        | ◎ 宣后      | P    |
| <ul> <li>P 线路列表     <li>G 商铺装修     </li> </li></ul> | ~        |       |             | 5  | 2021-09-02 11:18:0<br>5 | S19891925651752<br>5504 | 东湖绿道预约票 | 普通票     | 7777  | 777777     | 小程序    | 15220987888 | 1        | © 查看      | 11   |
| 3. 用户管理                                             | ~        |       |             | 6  | 2021-09-02 11:17:5<br>3 | S19891925651990<br>1184 | 东湖绿道预约票 | 普通票     | ????? | 777777     | 小程序    | 15220987888 | 1        | ◎ 宣舌      |      |
|                                                     | ~        |       |             | 7  | 2021-09-02 11:17:4<br>1 | S19891925651742<br>7200 | 东湖绿道预约票 | 普通票     | 2222  | 222222     | 小程序    | 15220987888 | 1        | © 查看      |      |
| 🖹 订单中心                                              | ~        |       |             |    |                         |                         |         |         |       |            |        | _           |          |           | Ш    |
| ᅠ♀ 供应商管理                                            | ~        |       |             |    |                         |                         |         |         |       | 共 253 杀 10 | 条/页 ~  | 1 2 3       | 4 5 6 …  | 26 > 前往 1 | 页    |
| ① 系统监控                                              | ~        |       |             |    |                         |                         |         |         |       |            |        |             |          |           |      |
|                                                     | 8        |       |             |    |                         |                         |         |         |       |            |        |             |          |           |      |